# TemcoLine Co.,Ltd.

# **Temperature Controller – M74 Series**

# **MODBUS Serial Master Driver**

지원 버전 TOP Design Studio V1.4.5 이상

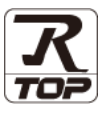

## CONTENTS

Touch Operation Panel을 사용해주시는 고객님께 감사 드립니다.

- 1. 시스템 구성
   2 페이지

   연결 가능한 기기 및 네트워크 구성에 대해 설명합니다.

   2. 외부 장치 선택
   3 페이지

   TOP 기종과 외부 장치를 선택합니다.
- 3. TOP 통신 설정
   4 페이지

   TOP 통신 설정 방법에 대해서 설명합니다.
- 4. 외부 장치 설정
   9 페이지

   외부 장치의 통신 설정 방법에 대해서 설명합니다.
- **5.** 케이블 표 <u>10 페이지</u>

연결에 필요한 케이블 사양에 대해 설명합니다.

 6. 지원 어드레스
 11 페이지

 본 절을 참고하여 외부 장치와 통신 가능한 데이터 주소를 확인 하십시오.

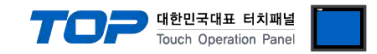

## 1. 시스템 구성

TOP와 "TemcoLine Co.,Ltd – M74 시리즈"의 시스템 구성은 아래와 같습니다.

| 시리즈                  | CPU | Link I/F | 통신 방식           | 시스템 설정                            | 케이블             |
|----------------------|-----|----------|-----------------|-----------------------------------|-----------------|
| TemcoLine M74 Series |     |          | RS-485 (2 wire) | <u>3.TOP 통신 설정</u><br>4. 외부 장치 설정 | <u>5. 케이블 표</u> |

- 연결 가능 구성
- •1:1 연결

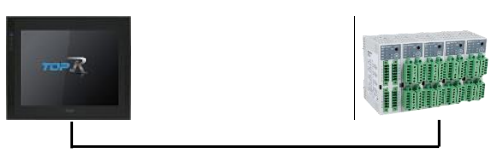

•1:N 연결

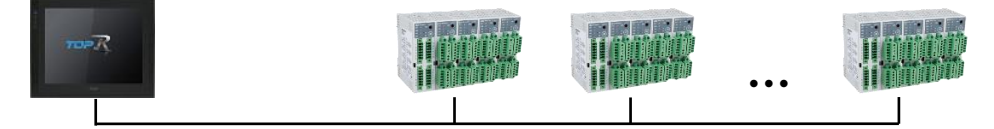

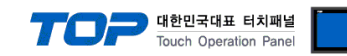

## 2. 외부 장치 선택

■ TOP 모델 및 포트 선택 후 외부 장치를 선택합니다.

| 펄터 : [전체]<br>제조사<br>SEHAN Electools<br>TOHO Electronics Inc.<br>IAI Corporation<br>MKP<br>TEMCOLINE Co., Ltd.<br>LINMOT<br>CHINO Corporation<br>KOLVER Srl<br>SENGENUITY<br>PELCO<br>FASTECH Co., Ltd. |                   | 모말명<br>우주 Ter<br>우주 Ter | ncoLine T50 Series                          | 검색 : []<br>④ :<br>Modbus Master) | 모펄명 ()제조사 |
|----------------------------------------------------------------------------------------------------|-------------------|-------------------------|---------------------------------------------|----------------------------------|-----------|
| 제조사<br>SEHAN Electools<br>TOHO Electronics Inc.<br>IAI Corporation<br>MKP<br>TEMCOLLINE Co., Ltd.<br>LINMOT<br>CHINO Corporation<br>KOLVER Srl<br>SEINGENUITY<br>PELCO<br>FASTECH Co., Ltd.            |                   | 모델명                     | ncoLine T50 Series<br>ncoLine M74 Series († | Modbus Master)                   |           |
| SEHAN Electools<br>TOHO Electronics Inc.<br>IAI Corporation<br>MKP<br>TEMCOLINE Co., Ltd.<br>LINMOT<br>CHINO Corporation<br>KOLVER Srl<br>SENGENUITY<br>PELCO<br>FASTECH Co., Ltd.                     |                   | Ter                     | ncoLine T50 Series                          | Modbus Master)                   |           |
| TOHO Electronics Inc.<br>IAI Corporation<br>MKP<br>TEMCOLINE Co., Ltd.<br>LINMOT<br>CHINO Corporation<br>KOLVER Srl<br>SENGENUITY<br>PELCO<br>FASTECH Co., Ltd.                                        |                   | Ter                     | ncoLine M74 Series()                        | Modbus Master)                   |           |
| IAI Corporation<br>MKP<br>TEMCOLINE Co., Ltd.<br>LINMOT<br>CHINO Corporation<br>KOLVER Srl<br>SENGENUITY<br>PELCO<br>FASTECH Co., Ltd.                                                                 | -                 |                         |                                             | indens master)                   |           |
| MKP<br>TEMCOLINE Co., Ltd.<br>LINMOT<br>CHINO Corporation<br>KOLVER Srl<br>SENGENUITY<br>PELCO<br>FASTECH Co., Ltd.                                                                                    |                   |                         |                                             |                                  |           |
| TEMCOLINE Co., Ltd.<br>LINMOT<br>CHINO Corporation<br>KOLVER Srl<br>SENGENUITY<br>PELCO<br>FASTECH Co., Ltd.                                                                                           |                   |                         |                                             |                                  |           |
| LINMOT<br>CHINO Corporation<br>KOLVER Srl<br>SENGENUITY<br>PELCO<br>FASTECH Co., Ltd.                                                                                                    |                   |                         |                                             |                                  |           |
| CHINO Corporation<br>KOLVER Sri<br>SENGENUITY<br>PELCO<br>FASTECH Co., Ltd.                                                                                                    |                   |                         |                                             |                                  |           |
| KOLVER Srl<br>SENGENUITY<br>PELCO<br>FASTECH Co., Ltd.                                                                                                    |                   |                         |                                             |                                  |           |
| SENGENUITY<br>PELCO<br>FASTECH Co., Ltd.                                                                                                    |                   |                         |                                             |                                  |           |
| PELCO<br>FASTECH Co., Ltd.                                                                                                    |                   |                         |                                             |                                  |           |
| FASTECH Co., Ltd.                                                                                                    |                   |                         |                                             |                                  |           |
|                                                                                                    |                   |                         |                                             |                                  |           |
| HYOSUNG                                                                                                    |                   |                         |                                             |                                  |           |
| NMEA                                                                                                    |                   |                         |                                             |                                  |           |
| A TINEXTEK Co I td.                                                                                                    | ~                 |                         |                                             |                                  |           |
| 바이스 선택                                                                                                    |                   |                         |                                             |                                  |           |
| PLC 설정[ TemcoLine I                                                                                                    | M74 Series(       | Modbus I                | laster)]                                    |                                  |           |
| 별칭: PL                                                                                                    | LC1               |                         |                                             |                                  |           |
| 프로토콜: MODBUS RTU V 토시 메노역                                                                                                    |                   |                         |                                             |                                  |           |
| 문자열 저장 모드 : Fi                                                                                                    | irst LH HL        | 변경                      |                                             |                                  | 승인 매파리    |
|                                                                                                    |                   |                         | -                                           |                                  |           |
| 연산 조건 : AND                                                                                                    | $\sim$            |                         |                                             |                                  |           |
| 변경 조건 : 🔳 타                                                                                                    | ·임아웃              | 5 🗘 (                   | 초)                                          |                                  |           |
| ■ 조                                                                                                    | 건 [               |                         |                                             |                                  | 편집        |
| Primary Option                                                                                                    |                   |                         |                                             |                                  |           |
| Timeout 3                                                                                                    | 300 😭 m           | isec                    |                                             |                                  |           |
| Send Wait 0                                                                                                    | ) 🛋 m             | isec                    |                                             |                                  |           |
| Retry 5                                                                                                    |                   |                         |                                             |                                  |           |
| Slave Station Num                                                                                                    |                   |                         |                                             |                                  |           |
| Address Mode 1                                                                                                    | 1-Base 🗸          |                         |                                             |                                  |           |
| Address Notation                                                                                                    | DEC ~             |                         |                                             |                                  |           |
| Write Function                                                                                                    | Write Multiple Re | egisters (0x1           | 0) ~                                        |                                  |           |
| Write Function                                                                                                    | Write Multiple Re | egisters (0x1           | 0) 🗸                                        |                                  |           |

| 설정 사항 |     |                                         | 내용                                                            |  |  |  |  |
|-------|-----|-----------------------------------------|---------------------------------------------------------------|--|--|--|--|
| ТОР   | 모델  | TOP 모델을 선택합니다.                          |                                                               |  |  |  |  |
| 외부 장치 | 제조사 | TOP와 연결 할 외부 장치의 제조사를 선택합니다.            |                                                               |  |  |  |  |
|       |     | "TemcoLine Co., Ltd."를 선택 하십시오.         |                                                               |  |  |  |  |
|       | PLC | TOP와 연결할 외부 장치를 선택합니다.                  |                                                               |  |  |  |  |
|       |     | 모델 인터페이스 프로토콜                           |                                                               |  |  |  |  |
|       |     | TemcoLine M74 Series Serial MODBUS RTU, |                                                               |  |  |  |  |
|       |     | (Modbus Master) MODBUS ASCII            |                                                               |  |  |  |  |
|       |     | 연결을 원하는 외부 장치가 시스<br>바랍니다.              | <br>연결을 원하는 외부 장치가 시스템 구성 가능한 기종인지 1장의 시스템 구성에서 확인 하시<br>바랍니다 |  |  |  |  |

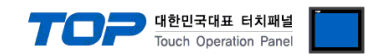

## 3. TOP 통신 설정

통신 설정은 TOP Design Studio 혹은 TOP 메인 메뉴에서 설정 가능 합니다. 통신 설정은 외부 장치와 동일하게 설정해야 합니다.

## 3.1 TOP Design Studio 에서 통신 설정

### (1) 통신 인터페이스 설정

■ [프로젝트] → [속성] → [TOP 설정] → [HMI 설정] → [HMI 설정 사용 체크] → [편집] → [시리얼]
 – TOP 통신 인터페이스를 TOP Design Studio에서 설정합니다.

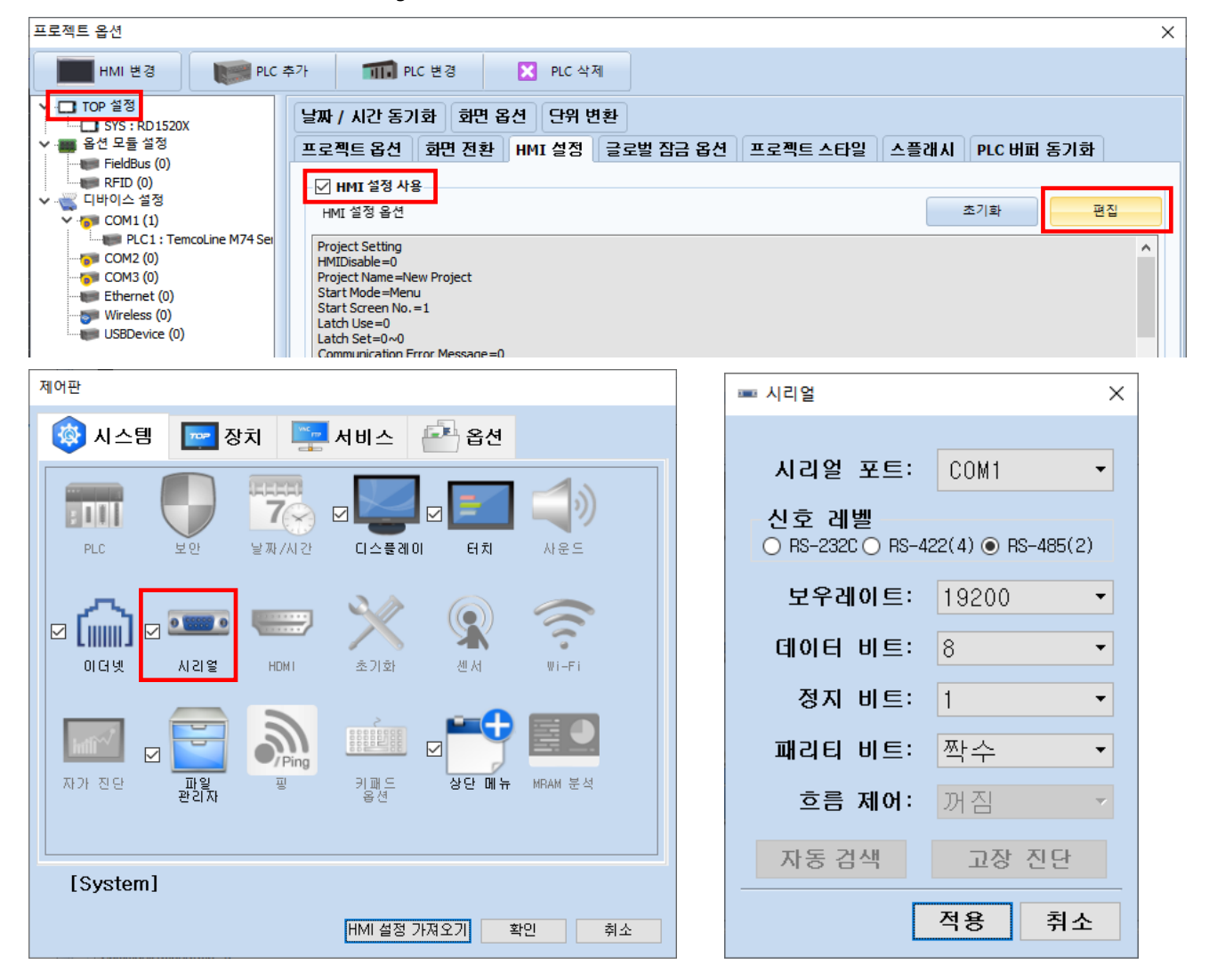

| 항 목    | ТОР    | 외부 장치  | 비고 |
|--------|--------|--------|----|
| 신호 레벨  | RS-485 | RS-485 |    |
| 보우레이트  | 192    |        |    |
| 데이터 비트 | 8      |        |    |
| 정지 비트  | 1      |        |    |
| 패리티 비트 | 짝=     |        |    |

※ 위의 설정 내용은 본 사에서 권장하는 <u>예제</u>입니다.

| 항 목    | 설 명                                                    |
|--------|--------------------------------------------------------|
| 신호 레벨  | TOP – 외부 장치 간 시리얼 통신 방식을 선택합니다.(COM3는 RS-485 만 지원합니다.) |
| 보우레이트  | TOP - 외부 장치 간 시리얼 통신 속도를 선택합니다.                        |
| 데이터 비트 | TOP — 외부 장치 간 시리얼 통신 데이터 비트를 선택합니다.                    |
| 정지 비트  | TOP — 외부 장치 간 시리얼 통신 정지 비트를 선택합니다.                     |
| 패리티 비트 | TOP - 외부 장치 간 시리얼 통신 패리티 비트 확인 방식을 선택합니다.              |

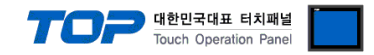

## (2) 통신 옵션 설정

■ [프로젝트] → [프로젝트 속성] → [PLC 설정 > COM1 > PLC1 : TemcoLine M74 Series(Modbus Master)]

– TemcoLine M74 Series(Modbus Master)] 통신 드라이버의 옵션을 TOP Design Studio에서 설정합니다.

| 프로젝트 옵션                 |                                             |    | ×     |
|-------------------------|---------------------------------------------|----|-------|
| HMI 변경                  | · 추가 🖬 PLC 변경 🔀 PLC 삭제                      |    |       |
| ✓ ·□ TOP 설정             | DLC 설전[Tomcoline M74 Series(Modbus Master)] |    |       |
| SYS : RD 1520X          |                                             |    |       |
| ✔ 🚃 옵션 모듈 설정            | 별징: PLC1                                    |    |       |
| FieldBus (0)            | 인터페이스: Serial 🗸                             |    |       |
| ↓                       | 프로토콜: MODBUS RTU 🗸                          | 5  | 신 매뉴역 |
| COM1 (1)                | 무자역 저자 모드 , Eirst I H 네 버 7                 |    |       |
| PLC1 : TemcoLine M74 Se |                                             |    |       |
|                         | _ 이 이 주하 사용                                 |    |       |
| COM3 (0)                | 역사 조건 · AND · · ·                           |    |       |
| Wireless (0)            |                                             |    |       |
| USBDevice (0)           | 변경 소선 : 🔲 타임아웃 🔰 🧊 (조)                      |    |       |
|                         | ■ 조건 편집                                     |    |       |
|                         |                                             |    |       |
|                         | Primary Option                              |    |       |
|                         | Timeout 300 Mesec                           |    |       |
|                         |                                             |    |       |
|                         | Send Wait 0 msec                            |    |       |
|                         | Retry E                                     |    |       |
|                         |                                             |    |       |
|                         | Slave Station Num 1                         |    |       |
|                         | Address Mode                                |    |       |
|                         | 1-base                                      |    |       |
|                         | Address Notation DEC V                      |    |       |
|                         |                                             |    |       |
|                         | Write Multiple Registers (0x10)             |    |       |
|                         |                                             |    |       |
|                         |                                             |    |       |
|                         |                                             |    |       |
|                         |                                             |    |       |
|                         |                                             |    |       |
|                         |                                             |    |       |
| < >                     |                                             |    |       |
|                         |                                             | 적용 | 닫기    |

| 항 목                 |        | 설 정                                               | 비고               |
|---------------------|--------|---------------------------------------------------|------------------|
| 인터페이스               |        | "Serial"을 선택합니다.                                  | <u>"2. 외부 장치</u> |
| 프로토콜                |        | TOP — 외부 장치 간 통신 프로토콜을 선택합니다.                     | <u>선택" 참고</u>    |
| 문자열 저장              | 방 모드   | 문자열 데이터 입력 시 데이터의 바이트 순서를 설정합니다.                  |                  |
|                     | 이중화 사용 | 이중화 설정 사용 유무를 체크합니다.                              |                  |
| 이중화                 | 연산 조건  | 변경 조건에 대한 연산 조건을 설정합니다.                           |                  |
|                     |        | AND : 체크된 변경 조건이 모두 만족하면 Primary ↔ Secondary 변경   |                  |
|                     |        | OR : 체크된 변경 조건 중 하나라도 만족하면 Primary ↔ Secondary 변경 |                  |
|                     | 변경 조건  | Primary ↔ Secondary 변경 조건을 설정합니다.                 |                  |
| TimeOut (ms)        |        | TOP가 외부 장치로부터 응답을 기다리는 시간을 설정합니다.                 |                  |
| SendWait (ms)       |        | TOP가 외부 장치로부터 응답 수신 후 다음 명령어 요청 전송 간에 대기          |                  |
|                     |        | 시간을 설정합니다.                                        |                  |
| Retry               |        | 데이터 요청 결과가 무응답/부정 응답일 때 요청 재시도 횟수를 설정합니다.         |                  |
| Slave Station Num   |        | 외부 장치의 국번을 입력합니다.                                 |                  |
| Address M           | ode    | 주소 입력 방식을 선택합니다.                                  |                  |
|                     |        | 1-base : 장비의 메모리 주소가 1부터 시작. 등록된 주소-1로 데이터 요청.    |                  |
|                     |        | 0-base : 장비의 메모리 주소가 0부터 시작. 등록된 주소로 데이터 요청       |                  |
| Address Notation    |        | 주소 표기 방식을 선택합니다.                                  |                  |
| Write Function      |        | Holding Register 쓰기 요청 명령어를 설정합니다.                | *주1)             |
|                     |        | 0x06 : Preset Single Register (1개 쓰기)             |                  |
|                     |        | 0x10 : Preset Multiple Registers (n개 쓰기)          |                  |
|                     |        | Auto : 데이터 수에 따라 0x06 또는 0x10으로 요청                |                  |
| *주 1) 외부 장치의 매뉴엌을 참 |        | 고하여 지원하는 쓰기 명령어에 맞게 설정하십시오.                       |                  |

지원하지 않는 쓰기 명령어 설정 시 데이터 쓰기 동작이 이루어지지 않습니다.

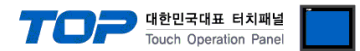

## 3.2 TOP에서 통신 설정

※ "3.1 TOP Design Studio 에서 통신 설정" 항목의 "HMI 설정 사용"을 체크 하지 않은 경우의 설정 방법입니다.

■ TOP 화면 상단을 터치하여 아래로 드래그 합니다. 팝업 창의 "EXIT"를 터치하여 시스템 화면으로 이동합니다.

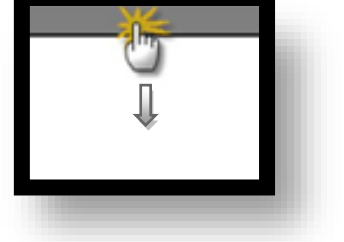

- (1) 통신 인터페이스 설정
- [제어판] → [시리얼]

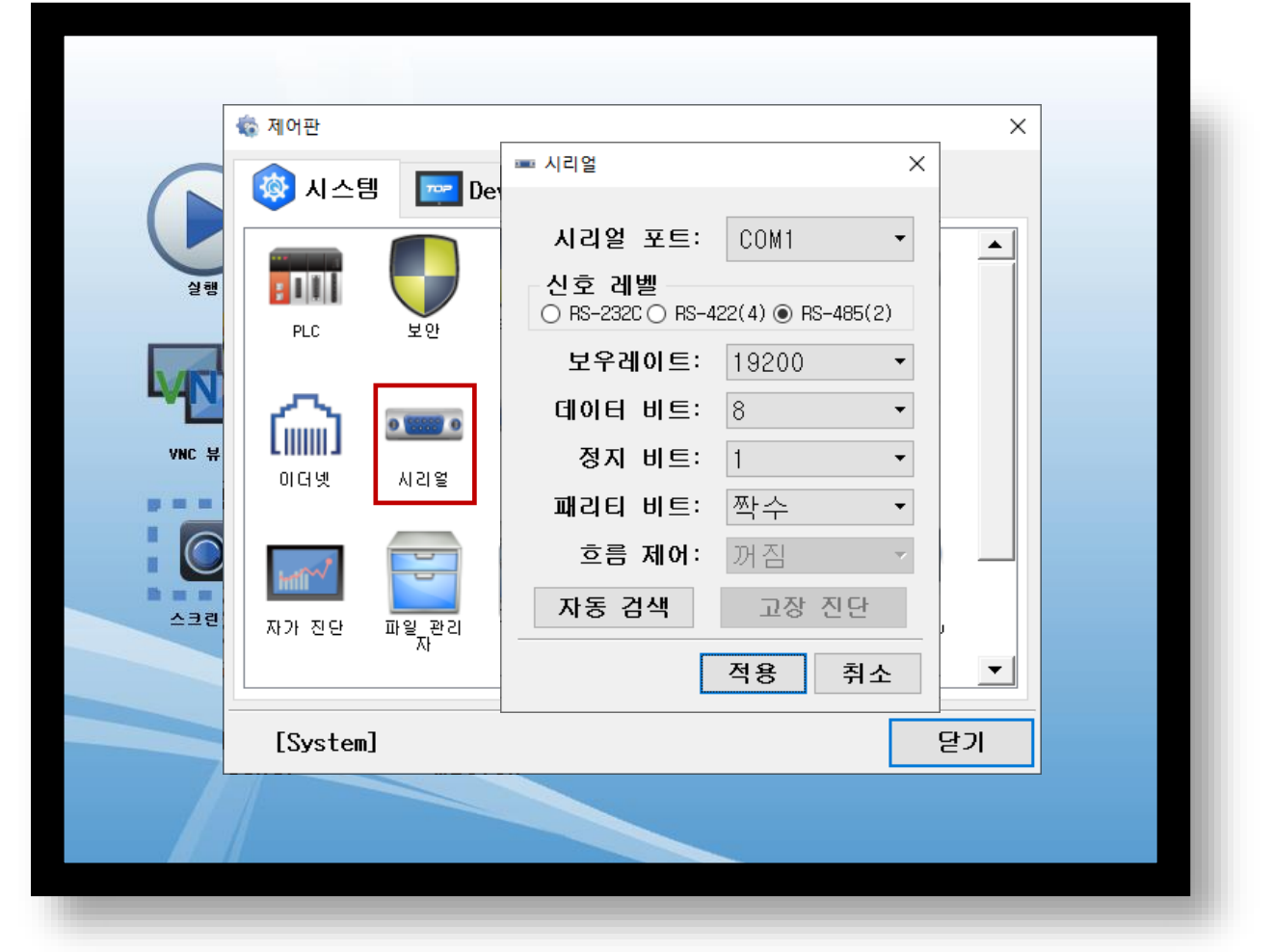

| 항 목    | ТОР    | 외부 장치  | 비고 |
|--------|--------|--------|----|
| 신호 레벨  | RS-485 | RS-485 |    |
| 보우레이트  | 1920   |        |    |
| 데이터 비트 | 8      |        |    |
| 정지 비트  | 1      |        |    |
| 패리티 비트 | 짝=     |        |    |

※ 위의 설정 내용은 본 사에서 권장하는 예제입니다.

| 항 목    | 설 명                                                    |
|--------|--------------------------------------------------------|
| 신호 레벨  | TOP – 외부 장치 간 시리얼 통신 방식을 선택합니다.(COM3는 RS-485 만 지원합니다.) |
| 보우레이트  | TOP — 외부 장치 간 시리얼 통신 속도를 선택합니다.                        |
| 데이터 비트 | TOP — 외부 장치 간 시리얼 통신 데이터 비트를 선택합니다.                    |
| 정지 비트  | TOP — 외부 장치 간 시리얼 통신 정지 비트를 선택합니다.                     |
| 패리티 비트 | TOP - 외부 장치 간 시리얼 통신 패리티 비트 확인 방식을 선택합니다.              |
|        |                                                        |

(2) 통신 옵션 설정

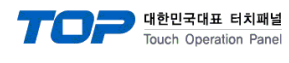

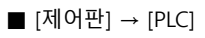

|       | 🕈 제어판    |                              |                         |            | ×                      | 1 |
|-------|----------|------------------------------|-------------------------|------------|------------------------|---|
|       | 🔯 시스템    |                              |                         | San: an( - | ×                      |   |
| 실행    |          | 인터페이스                        | Serial •                | Ser res( * | COM1 +                 |   |
|       | PLC      | 프로토콜                         | MODBUS RTU -            | ]          |                        |   |
| MN    |          | Send Wait                    | 0 • msec                |            |                        |   |
| ANC # | Ŵ        | Retry<br>Slave Stat          | 5                       |            |                        |   |
|       | 이더넷      | Address Mo                   | 1-Base -                |            |                        |   |
|       | · · ·    | Address No<br>Write Eurotion | DEC 🔻                   |            |                        |   |
| 스크린   | 자가 지다    | write runction               | WITCE MUTCHPTE Degist . |            |                        |   |
|       | NV 22    |                              |                         | _          |                        |   |
|       | [System] | 통신 진단                        |                         | L          | <sup>석용 취소</sup><br>닫기 |   |
|       | /        |                              |                         |            |                        |   |

| 항 목               |        | 설정                                                | 비고               |
|-------------------|--------|---------------------------------------------------|------------------|
| 인터페이스             |        | "Serial"을 선택합니다.                                  | <u>"2. 외부 장치</u> |
| 프로토콜              |        | TOP — 외부 장치 간 통신 프로토콜을 선택합니다.                     | <u> 선택" 참고</u>   |
| 문자열 저             | 장 모드   | 문자열 데이터 입력 시 데이터의 바이트 순서를 설정합니다.                  |                  |
|                   | 이중화 사용 | 이중화 설정 사용 유무를 체크합니다.                              |                  |
| 이중화               | 연산 조건  | 변경 조건에 대한 연산 조건을 설정합니다.                           |                  |
|                   |        | AND : 체크된 변경 조건이 모두 만족하면 Primary ↔ Secondary 변경   |                  |
|                   |        | OR : 체크된 변경 조건 중 하나라도 만족하면 Primary ↔ Secondary 변경 |                  |
|                   | 변경 조건  | Primary ↔ Secondary 변경 조건을 설정합니다.                 |                  |
| TimeOut (ms)      |        | TOP가 외부 장치로부터 응답을 기다리는 시간을 설정합니다.                 |                  |
| SendWait (ms)     |        | TOP가 외부 장치로부터 응답 수신 후 다음 명령어 요청 전송 간에 대기          |                  |
|                   |        | 시간을 설정합니다.                                        |                  |
| Retry             |        | 데이터 요청 결과가 무응답/부정 응답일 때 요청 재시도 횟수를 설정합니다.         |                  |
| Slave Station Num |        | 외부 장치의 국번을 입력합니다.                                 |                  |
| Address Mode      |        | 주소 입력 방식을 선택합니다.                                  |                  |
|                   |        | 1-base : 장비의 메모리 주소가 1부터 시작. 등록된 주소-1로 데이터 요청.    |                  |
|                   |        | 0-base : 장비의 메모리 주소가 0부터 시작. 등록된 주소로 데이터 요청       |                  |
| Address Notation  |        | 주소 표기 방식을 선택합니다.                                  |                  |
| Write Function    |        | Holding Register 쓰기 요청 명령어를 설정합니다.                | *주1)             |
|                   |        | 0x06 : Preset Single Register (1개 쓰기)             |                  |
|                   |        | 0x10 : Preset Multiple Registers (n개 쓰기)          |                  |
|                   |        | Auto : 데이터 수에 따라 0x06 또는 0x10으로 요청                |                  |
|                   |        |                                                   |                  |

\*주 1)

- 외부 장치의 매뉴얼을 참고하여 지원하는 쓰기 명령어에 맞게 설정하십시오.

지원하지 않는 쓰기 명령어 설정 시 데이터 쓰기 동작이 이루어지지 않습니다.

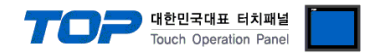

## 3.3 통신 진단

■ TOP - 외부 장치 간 인터페이스 설정 상태를 확인
 - TOP 화면 상단을 터치하여 아래로 <u>드래그</u>. 팝업 창의 "EXIT"를 터치하여 메인 화면으로 이동한다
 - [제어판] → [시리얼]에서 연결된 포트의 설정이 외부 장치의 설정과 같은지 확인한다

■ 포트 통신 이상 유무 진단

- [제어판] → [PLC] 에서 "통신 진단"을 터치한다.

- 통신 연결 여부를 확인한다.

| 통신 진단, 성공 | 통신 설정 정상                                     |
|-----------|----------------------------------------------|
| 에러 메시지    | 통신 설정 비정상                                    |
|           | - 케이블 및 TOP, 외부 장치의 설정 상태 확인한다.(통신 진단 시트 참고) |

■ 통신 진단 시트

- 외부 단말기와 통신 연결에 문제가 있을 경우 아래 시트의 설정 내용을 확인 바랍니다.

| 항목               | 내용           |         | 확인 |    | 참 고                    |
|------------------|--------------|---------|----|----|------------------------|
| 시스템 구성 시스템 연결 방법 |              |         | OK | NG | 1 시스테 그서               |
|                  | 케이블          |         | OK | NG | <u>1. 시스템 구경</u>       |
| ТОР              | TOP 버전 정보    |         | OK | NG |                        |
|                  | 통신 포트        |         | OK | NG |                        |
|                  | 통신 드라이버 및 프로 | 토콜      | OK | NG |                        |
|                  | 기타 세부 설정 사항  |         | OK | NG |                        |
|                  | 상대 국번        | 프로젝트 설정 | OK | NG | <u>2. 외부 장치 선택</u>     |
|                  |              | 통신 진단   | OK | NG | <u>3. TOP 통신 설정</u>    |
|                  | 시리얼 파라미터     | 전송 속도   | OK | NG |                        |
|                  |              | 데이터 비트  | OK | NG |                        |
|                  |              | 정지 비트   | OK | NG |                        |
|                  |              | 패리티 비트  | OK | NG |                        |
| 외부 장치 CPU 명칭     |              |         | OK | NG |                        |
|                  | 통신 포트        |         | OK | NG |                        |
|                  | 프로토콜         |         | OK | NG |                        |
|                  | 국번           |         | OK | NG |                        |
|                  | 기타 세부 설정 사항  |         | OK | NG | <u>4. 외부 장치 설정</u>     |
|                  | 시리얼 파라미터     | 전송 속도   | OK | NG |                        |
|                  |              | 데이터 비트  | OK | NG |                        |
|                  |              | 정지 비트   | OK | NG |                        |
|                  |              | 패리티 비트  | OK | NG |                        |
|                  | 어드레스 범위 확인   |         |    |    | <u>6. 지원 어드레스</u>      |
|                  |              |         | OK | NG | (자세한 내용은 PLC 제조사의 매뉴얼을 |
|                  |              |         |    |    | 참고 하시기 바랍니다.)          |

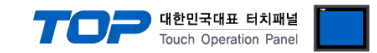

## 4. 외부 장치 설정

제조사의 사용자 매뉴얼을 참고하여 모드버스 슬레이브(서버)로 설정 하십시오.

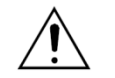

- 프로토콜 설정 중 RTU / ASCII 선정에 주의 하십시오.외부 장치의 메모리 주소를 확인하십시오.

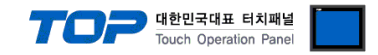

## 5. 케이블 표

본 Chapter는 TOP과 해당 기기 간 정상 통신을 위한 케이블 다이어그램을 소개 합니다. (본 절에서 설명되는 케이블 다이어그램은 외부 장치 제조사의 권장 사항과 다를 수 있습니다)

### ■ RS-485 (1:1 연결)

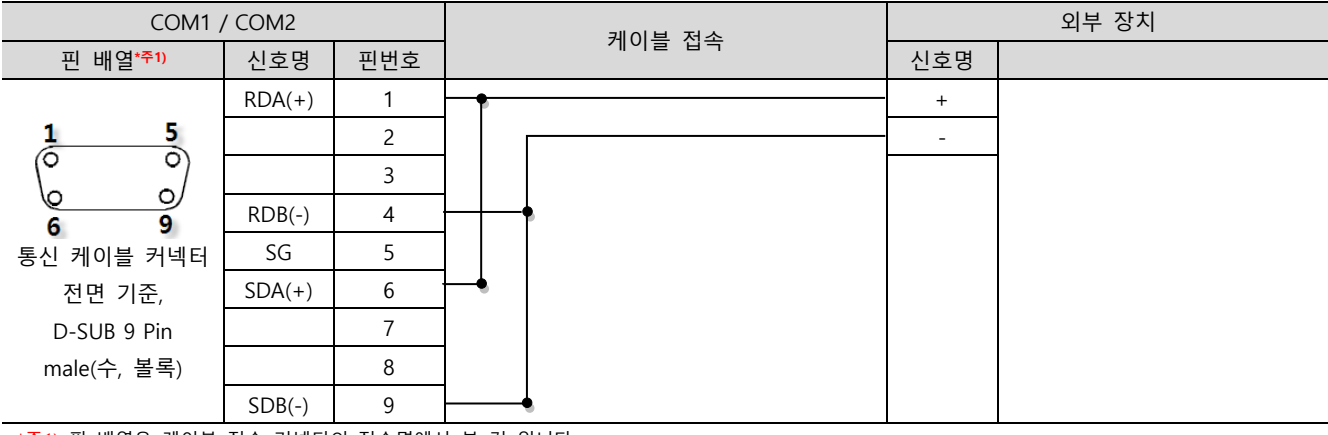

\*주1) 핀 배열은 케이블 접속 커넥터의 접속면에서 본 것 입니다.

### ■ RS-485 (1:1 연결)

| COM3 |     | 레이브 저소 | PLC |  |  |
|------|-----|--------|-----|--|--|
| 핀 배열 | 신호명 | 게이들 입국 | 신호명 |  |  |
|      | +   |        | +   |  |  |
|      | -   |        | -   |  |  |
| SG   | SG  |        |     |  |  |
|      |     |        |     |  |  |
|      |     |        |     |  |  |
| 0    |     |        |     |  |  |
|      |     |        |     |  |  |

### ■ RS-485 (1 : N 연결)

| TOP    | 케이블 접속과 신호 방향 | 외부 장치 | 케이블 접속과 신호 방향 | 외부 장치 |
|--------|---------------|-------|---------------|-------|
| 신호명    |               | 신호명   |               | 신호명   |
| RDA(+) | •             | +     |               | +     |
| RDB(-) | • • •         | -     |               | -     |
| SDA(+) | -•            |       |               |       |
| SDB(-) | •             |       |               |       |
| SG     |               |       |               |       |

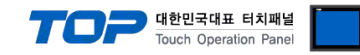

## 6. 지원 어드레스

### TOP에서 사용 가능한 디바이스는 아래와 같습니다.

CPU 모듈 시리즈/타입에 따라 디바이스 범위(어드레스) 차이가 있을 수 있습니다. TOP 시리즈는 외부 장치 시리즈가 사용하는 최대 어드레스 범위를 지원합니다. 사용하고자 하는 장치가 지원하는 어드레스 범위를 벗어 나지 않도록 각 CPU 모듈 사용자 매뉴얼을 참조/주의 하십시오.

|                  | Address Mode | 비트                    | 워드              | 비고 |
|------------------|--------------|-----------------------|-----------------|----|
| Holding Register | 0-Base       | 400000.00 - 400499.15 | 400000 - 400499 |    |
|                  | 1-Base       | 400001.00 - 400500.15 | 400001 - 400500 |    |

### ■ 참고 사항 : Holding Register 구성 개요(자세한 사항은 TemcoLine Co.,Ltd.에서 배포한 사용자 매뉴얼을 참조 하십시오)

| 레지스터 번지 범위                  | 설명                          | 비고                                    |
|-----------------------------|-----------------------------|---------------------------------------|
| 00000(0000h) ~ 00099(0063h) | CH1~4의 감시전용 및 공통 설정 레지스터 그룹 | M(N)74의 절대번지 입니다.                     |
| 00100(0064h) ~ 00199(00C7h) | CH1의 감시 및 제어 설정 레지스터 그룹     | Address Mode 1-Base 기준 400001(40001h) |
| 00200(00C8h) ~ 00299(012Bh) | CH2의 감시 및 제어 설정 레지스터 그룹     | 번지부터 사용합니다.                           |
| 00300(012Ch) ~ 00399(018Fh) | CH3의 감시 및 제어 설정 레지스터 그룹     | 즉, 400001(40001h) + [레지스터 번지]         |
| 00400(0190h) ~ 00499(01F3h) | CH4의 감시 및 제어 설정 레지스터 그룹     | 예) CH1 PV (001) -> 400002(40002h)     |